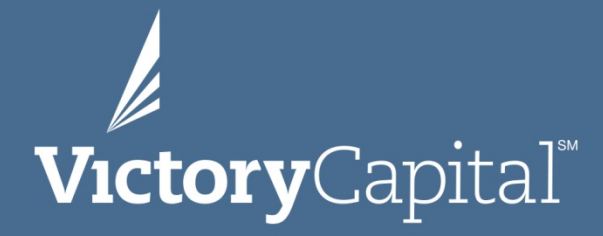

**Employee Equity** 

October 2019

Confidential

### Agenda

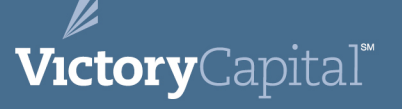

#### We will:

- explain key features of Victory's equity award programs.
- introduce the two AST systems that manage the equity award programs (Employee Central) and manage employee owned equity (Shareholder Central).
- provide a base for you to explore the application.
  - VCTR and Equity Awards
  - AST Introduction
  - Intro to ESPP
  - Intro to Restricted Stock Awards
  - Intro to Stock Options
  - Summary of AST Capabilities
  - Resources for Assistance
  - Questions
  - AST Demo

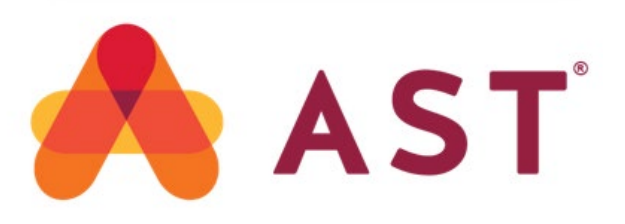

### VCTR and Equity Awards

### VictoryCapital"

• VCTR has 2 share classes

#### <u>Class A</u>

- ESPP offered under an employee stock purchase plan and owned by public
- Each Class A share is entitled to 1 vote per share

#### <u>Class B</u>

- Employees who invested in VCTR shares prior to IPO, Private Equity Owners, and Board Members
- Equity awards (Stock Options & Restricted Share Awards)
- Class B shares are *not* transferable to your broker
- Class B shares are convertible to Class A shares on a 1:1 basis
- Each Class B share is entitled to 10 votes per share
- Equity Awards
  - Employee Stock Purchase Plan ("ESPP")
    - Purchase Class A VCTR shares at a 5% discount
  - Restricted Stock Awards (subject to vesting) ("RSA's")
    - Class B Shares awarded to employees with certain vesting restrictions and risk of forfeiture upon termination
  - Non-Qualified Stock Options ("Options")
    - Option to purchase Class B Shares upon vesting at the designated strike price (price on the grant date)

#### Confidential

### **AST Introduction**

- American Stock Transfer and Trust Company, LLC ("AST") represents approximately 40% of all marketplace equity tracking. Victory subscribes to two of their tracking services which you will login to via astfinancial.com/login depending on your needs (separate logins and passwords for both)
- Employee Central ("EPS")
  - Restricted stock and option awards administration
  - Employee Stock Purchase Plan ("ESPP")
- Shareholder Central ("TA")
  - Owned equity Vested Restricted Stock, Exercised Stock Options, and Pre-IPO purchases

AST provides an interactive solution for you to manage your VCTR equity holdings. You have the ability to view, analyze and transact on your various equity holdings / awards.

### Intro to ESPP

**Victory**Capital<sup>®</sup>

- Employee Stock Purchase Plan (ESPP)
  - Purchase VCTR Class A shares at a 5% discount of FMV
  - Minimum contribution of \$250.00 during each 6 month Offering Period
  - Maximum contribution of 5% of Annual Base Pay up to \$12,500 during each 6 month

#### **Offering Period**

- All Full-Time U.S. Employees are eligible to participate
- Sign up through the Employee Central "EPS" at astfinancial.com/login

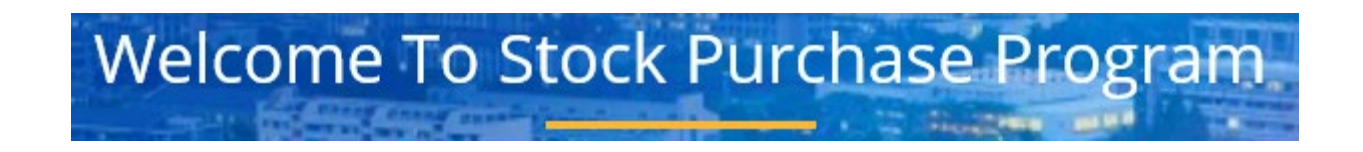

### **ESPP Key Dates**

- 2 Offering Periods a year
- Purchase VCTR stock 4 times a year (twice during each offering period) at a 5% discount of FMV at close of market on the date specified. (Purchase date may be earlier should the original date fall on a non-trading day)
- During a specified period (Change Window) you may change your election ONE time
  - You may not withdraw during this time but can change your election to zero

| Offering Period   | Open Enrollment<br>Period * | Purchase Dates                                                    | Change Window *     |
|-------------------|-----------------------------|-------------------------------------------------------------------|---------------------|
| January 1 through | November 15 through         | <ul><li>March 31, 2020</li><li>June 30, 2020</li></ul>            | February 15 through |
| June 30, 2020     | December 15, 2019           |                                                                   | March 15, 2020      |
| July 1 through    | May 15 through              | <ul><li>September 30, 2020</li><li>December 31, 2020</li></ul>    | August 15 through   |
| December 31, 2020 | June 15, 2020               |                                                                   | September 15, 2020  |
| January 1 through | November 15 through         | <ul> <li>March 31, 2021</li> <li>June 30, 2021</li> </ul>         | February 15 through |
| June 30, 2021     | December 15, 2020           |                                                                   | March 15, 2021      |
| July 1 through    | May 15 through              | <ul> <li>September 30, 2021</li> <li>December 31, 2021</li> </ul> | August 15 through   |
| December 31, 2021 | June 15, 2021               |                                                                   | September 15, 2021  |

\* Open enrollment periods and change windows are subject to change depending on Company imposed blackouts. All dates will be communicated by HR

#### Confidential

### **ESPP** Sale

- You can locate your Class A shares purchased under the ESPP program on Employee Central
- 60 Day minimum holding period after shares are purchased
- After the holding period expires, you can transfer your Class A shares to your broker or sell through AST.
  - **Best Practice Recommendation** Consider transferring your shares to your broker as soon as the holding period expires. It's very likely the commissions your broker charges will be less than AST fees, but the transfer process takes a few days.
- Transfers to your broker do not require compliance approval, but any selling activity in the market does require compliance approval. Submit requests through MCO.
- Taxes are due at the time of sale on the difference between the purchase price and the sale price
  - 100 shares purchased at \$10.00 / share (\$1,000.00)
  - 100 shares sold at \$15.00 / share (\$1,500.00)
  - Taxes due on 100 shares at \$5.00 (\$500.00)

### Intro to Restricted Stock Awards (RSAs)

- Class B Shares that are subject to certain restrictions (usually vesting criteria) and a risk of forfeiture upon termination
- RSA's are subject to vesting
- Unvested RSA's are forfeited upon termination of employment
- Dividends are earned on unvested RSA's and payable when the RSA vests

**Victory**Capital<sup>®</sup>

### Where are my RSA's?

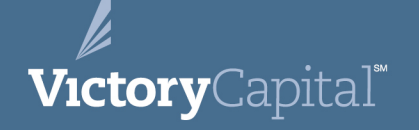

- RSA's unvested can be found on AST's Employee Central
- RSA's once vested can be found on AST's Shareholder Central
- Each portal requires a different user name and password and cannot be accessed

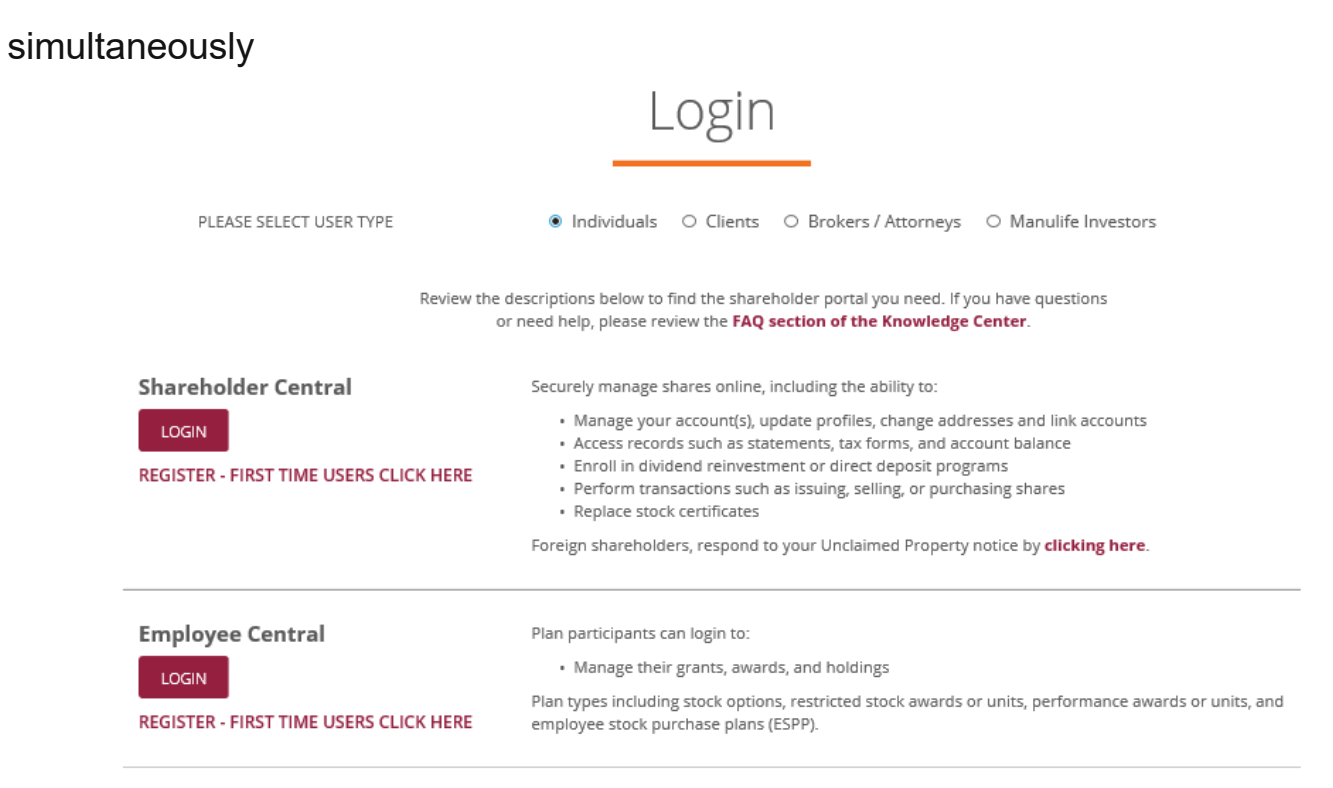

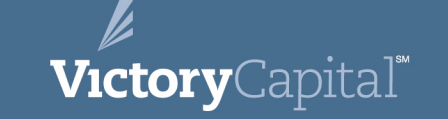

- Human Resources will provide communication related to upcoming vesting of RSA's
- RSA's are subject to tax implications upon vesting
- Log on to AST's Managed Shares through Employee Central to choose a tax withholding option (Can and should be done in advance)
  - "Withhold to Cover" Shares to cover taxes are withheld and returned to the company, remaining NET shares are issued to you and are viewable in Shareholder Central
  - "Cash" Payment is made to AST to cover taxes, all shares are issued to you and viewable in Shareholder Central. If payment is not received by AST within 10 days of the vesting event the "Cash" option will revert to "Withhold to Cover"
- Taxes are processed through Victory Payroll
- No pre-clearance is required from compliance to pay taxes on RSA's

### Selling Vested Restricted Stock

- Obtain pre-clearance from Compliance through MCO
- Owned (vested RSA's) Class B Shares are located in Shareholder Central
- You can transfer shares to your approved Broker; requires instructions to convert to Class A and coordination with your third party broker. **Plan ahead!**
- Subject to DRS Sale program costs, you may sell your shares through AST. (program details can be obtained from *Under the Wing* or from HR)
- Blackout windows on trading may apply to the Company or certain individuals from time to time
- Questions on a transaction or requirements under the Victory Code of Ethics, please contact the Victory Compliance Department at <u>coe\_compliance@vcm.com</u>.

#### ALL TRANSACTIONS IN THE MARKET ARE SUBJECT TO PRE-CLEARANCE

### Intro to Options

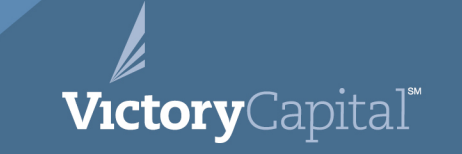

- Options to purchase a specific number of shares of Class B stock under set terms at a set strike price (grant price).
- You do not own Class B stock until you exercise your Option to buy
- Options are subject to vesting criteria
- Unvested Options are forfeited upon termination of employment
- Vested Options may be exercised for up to 90 Days post termination (unless termination is for "cause")

### Where are my Options?

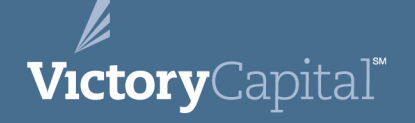

- Unvested options can be found on AST's Employee Central
- Exercised options in Class B stock can be found on AST's Shareholder Central
- Each portal requires a different user name and password and cannot be accessed simultaneously

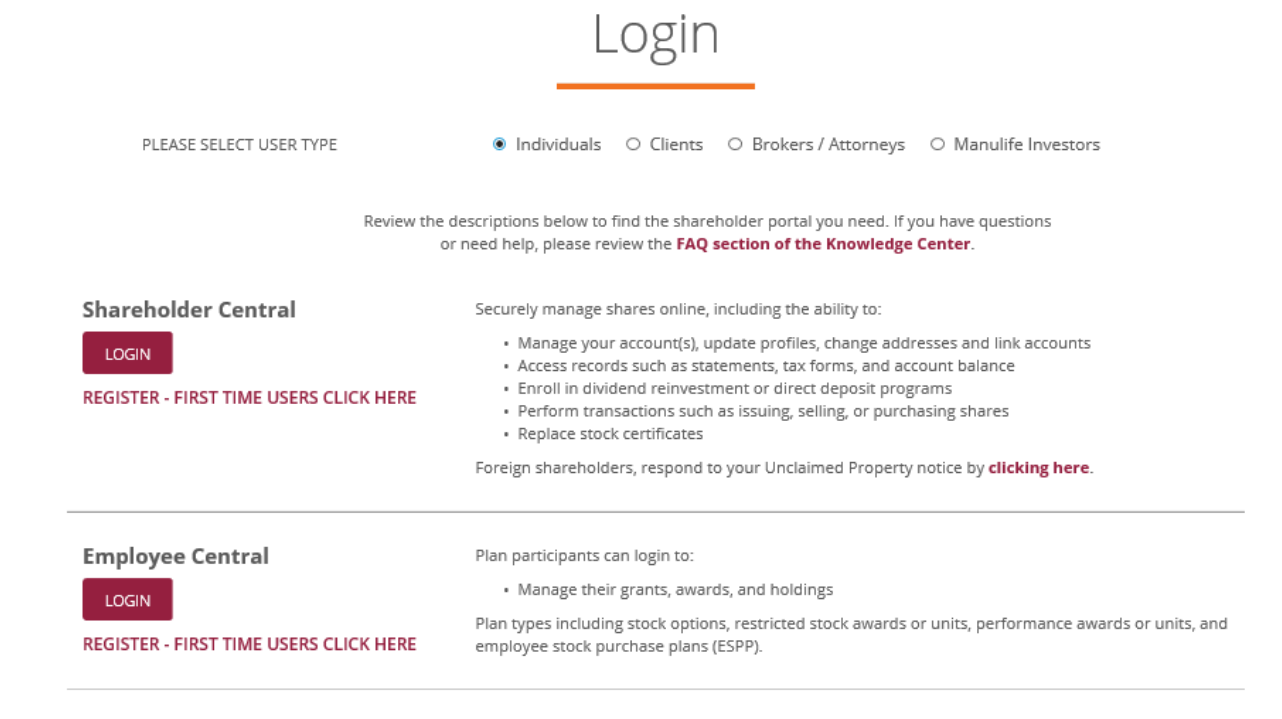

### **Exercising Options**

- Human Resources will provide communication related to upcoming vesting of Options
- You do not own any shares until you exercise your Options
- Exercising Options does not require pre-clearance from Compliance
- Log on to AST's Managed Shares through Employee Central to exercise your Options
  - "Withhold to Cover" Shares to cover the purchase price and taxes are withheld and returned to the company, remaining NET shares are issued to you and are viewable in Shareholder Central
  - "Cash" Payment is made to AST to cover the purchase price and taxes, all shares are issued to you and viewable in Shareholder Central. If payment is not received by AST within 10 days of you Exercising the "Cash" option will revert to "Withhold to Cover"
- Taxes are processed through Victory Payroll
- Dividends are only payable on shares owned and not on option awards

#### Confidential

### **Selling Exercised Options**

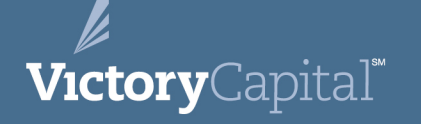

- Obtain pre-clearance from Compliance through MCO
- Owned (exercised) Class B Shares are located in Shareholder Central
- You can transfer shares to your approved Broker; requires instructions to convert to Class A and coordination with your third party broker. **Plan ahead!**
- Subject to DRS Sale program costs, you may sell your shares through AST. (program details can be obtained from *Under the Wing* or from HR)
- Blackout windows on trading may apply to the Company or certain individuals from time to time
- Questions on a transaction or requirements under the Victory Code of Ethics, please contact the Victory Compliance Department at <u>coe\_compliance@vcm.com</u>.

#### ALL TRANSACTIONS IN THE MARKET ARE SUBJECT TO PRE-CLEARANCE

It is important to understand the capabilities of the two different portals

#### View Holdings / Awards

**Located on Employee Central ("EPS") -** view <u>unexercised</u> stock options, <u>unvested</u> restricted stock awards, and purchased Class A Shares owned through the ESPP

- Details of awards
- Grant date
- Grant price
- Vesting criteria
- Exercise price
- Award expiration date

Located on Shareholder Central ("TA") - view purchased shares, <u>vested</u> restricted stock, and Class B Shares owned through exercise of options

- Number of shares
- Market value
- Certain details of transactions relating to your holdings
- Cost basis information upon request from AST

#### Confidential

It is important to understand the capabilities of the two different portals

#### **Other Actions**

- Located on Employee Central ("EPS")
  - Track Vesting of Awards
  - Status of vesting
  - Details of vested and unvested shares
  - Model tax obligations and net proceeds for potential transactions on your awards
  - Exercise / Transact Awards
    - RSAs select your tax obligation method (withhold to cover or cash)
    - Options exercise your right to buy and select your tax obligation method

#### Located on Shareholder Central ("TA")

- Sell Shares
- Convert Shares
- Transfer Shares to your personal broker
- Review Plan Administration Documents
- Access certain tax forms (1099)

#### Confidential

### **Resources for Assistance**

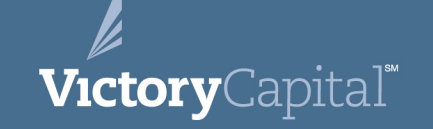

- AST System Resource Guides available on <u>www.astfinancial.com</u>
- Victory Equity Awards Program Resource Guide including FAQs, DRS Sale Program and AST System Resource Guides available on Under the Wing through the Human Resources Tab
- AST Contact Information
  - Shareholder Central TA Portal <u>help@astfinancial.com</u> or 800-937-5449
  - Employee Central EPS Portal 866-665-2258
- Victory Human Resources for plan / award specific questions
  - Zoe Carter <u>zcarter@vcm.com</u> or 216-898-2428
- Victory Compliance for pre-clearance or Code of Ethics Questions
  - <u>coe\_compliance@vcm.com</u>

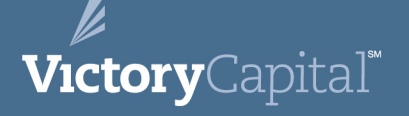

# Questions

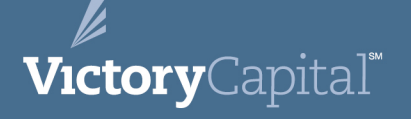

### AST Demo – Employee Central (EPS)

### AST Login Landing Page

**Victory**Capital<sup>®</sup>

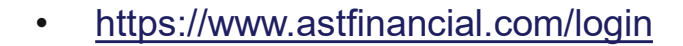

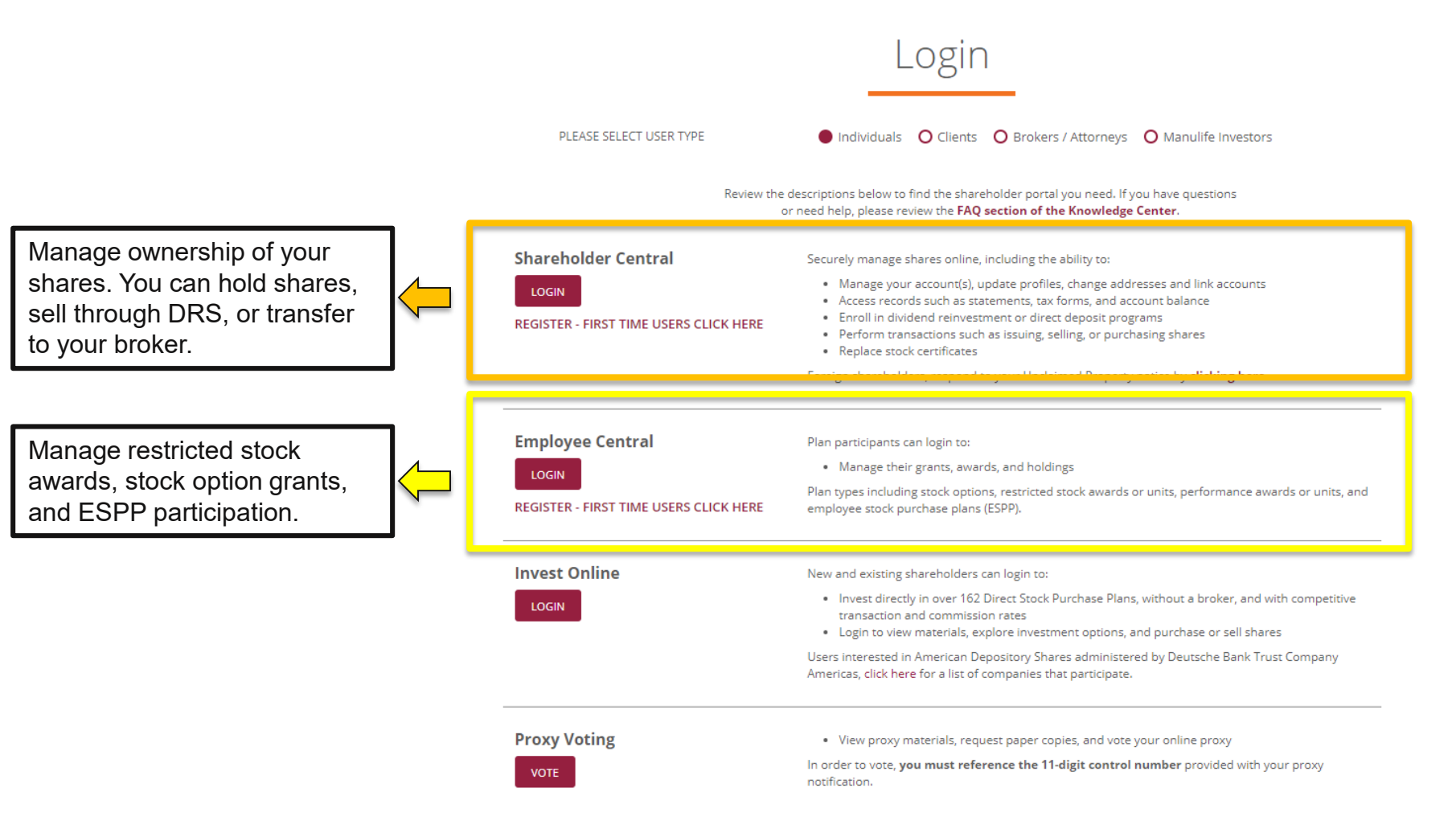

### **Registering for Employee Central**

 If you are using Employee Central for the first time, then you will need to register. Within Employee Central on the login landing page click on "REGISTER – FIRST TIME USERS CLICK HERE"

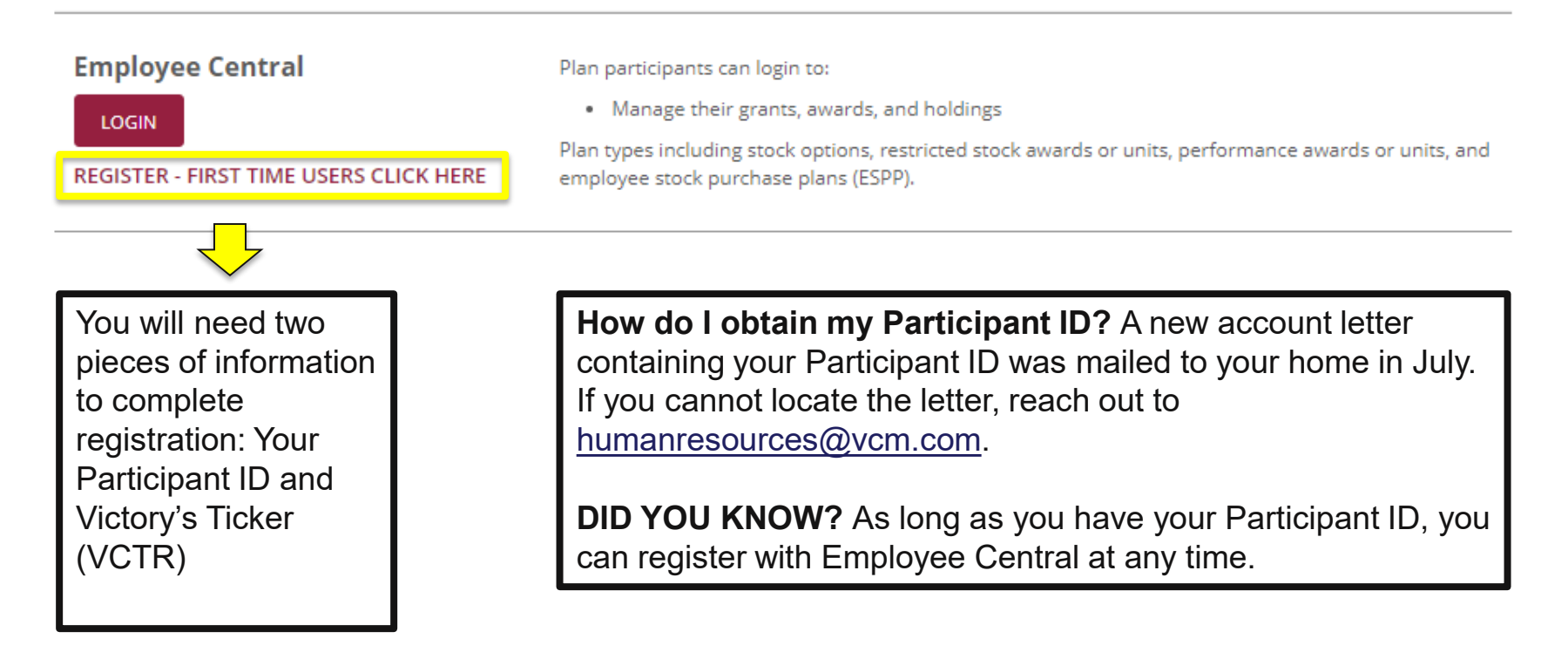

### **Registering for Employee Central**

• Input your Participant ID and VCTR and click submit. Follow all subsequent prompts.

| Registration                                                                        |                                        |
|-------------------------------------------------------------------------------------|----------------------------------------|
| Please enter your Participant ID, Registration Code/Existing PIN and Ticker Symbol. |                                        |
| Participant Id*                                                                     |                                        |
| Participant Id                                                                      | 0                                      |
| Ticker Symbol*                                                                      | 0                                      |
|                                                                                     | Ø User Guide Submit                    |
| * Indicates Fields are Mandatory                                                    |                                        |
|                                                                                     | to chevid povigoto you alcoply through |

The AST website should navigate you cleanly through the registration process. However, the User Guide is a helpful resource if you run into any registration issues, or contact HR.

### Navigating Employee Central

### **Victory**Capital<sup>®</sup>

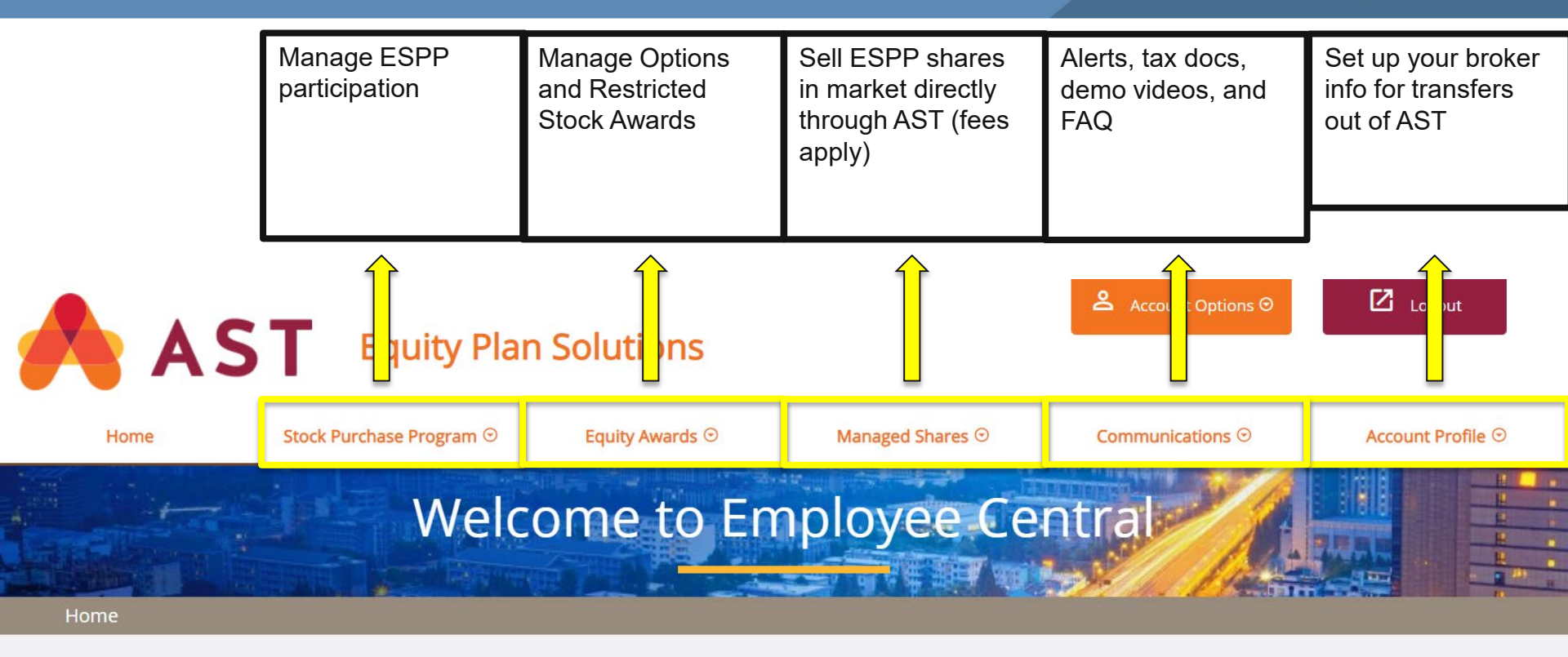

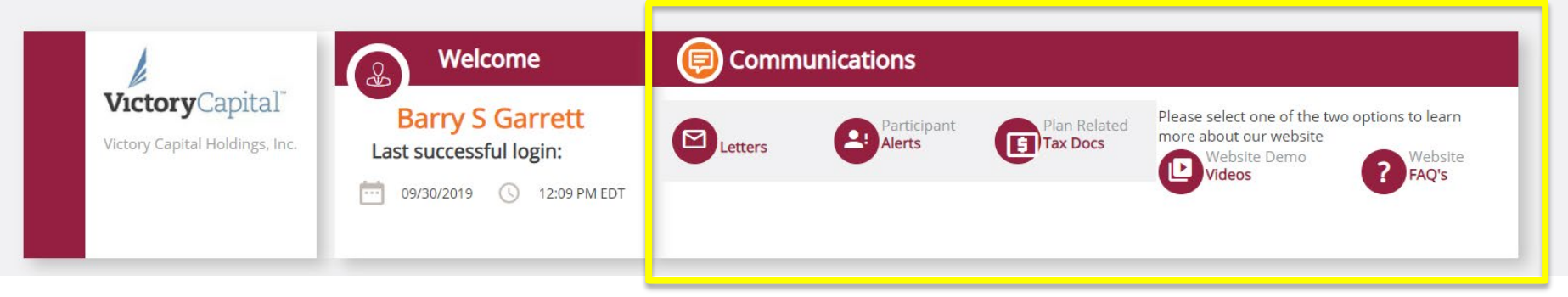

#### Confidential

### Enrolling in the ESPP

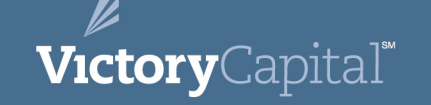

- Can only enroll during an open enrollment period which will be announced by Human Resources
- Log into AST -> Stock Purchase Program -> New/Change Enrollment

| Home | Stock Purchase Program $\odot$ | Equity Awards ⊙ | Managed Shares ⊙ | Communications ⊙ | Account Profile ⊙ |
|------|--------------------------------|-----------------|------------------|------------------|-------------------|
|      | New/Change Enrollment          |                 |                  |                  | <u> </u>          |
|      | Sell Shares                    | ome to En       | nployee Ce       | ntral            |                   |
|      | Transfer Shares                |                 |                  |                  |                   |
| Home | View Pending Transactions      |                 |                  |                  |                   |
|      | View Plan Details              |                 |                  |                  |                   |

### Enrolling in the ESPP

Enter your desired payroll deduction for the offering period -> Click Continue

| New/Change Enrollment Thursday, Oct 10, 2019                                                                                                    |                   |                 |                      |                 |           |         |                  |
|----------------------------------------------------------------------------------------------------|-------------------|-----------------|----------------------|-----------------|-----------|---------|------------------|
| Please enter the percentage or dollar amount you wish to have deducted from your after-tax pay as contributions to the purchase plan. Your plan documents dictate the type of contributions allowed. |                   |                 |                      |                 |           |         |                  |
| Plans For Contributions                                                                                                    |                   |                 |                      |                 |           |         |                  |
| Plan                                                                                                    | Enrollment Period | Offering Period | Status               | Current         | Change To | Percent | Amount           |
| IRA                                                                                                    | Open              | -               | Enrolled             | \$50.00         | \$50.00   | 0       | ۲                |
|                                                                                                    |                   |                 |                      | _               |           |         |                  |
| Curren                                                                                                    | cy : USD          | $\Theta$        |                      |                 |           |         |                  |
| Purcha                                                                                                    | ase Details       |                 |                      |                 |           |         |                  |
|                                                                                                    |                   |                 |                      | 2014            |           |         |                  |
|                                                                                                    |                   | Ma              | ximum enrollment amo | ount limit 0.00 |           |         |                  |
|                                                                                                    |                   |                 |                      |                 |           | 5       | Reset Continue 🕈 |

**Victory**Capital<sup>\*</sup>

### Enrolling in the ESPP

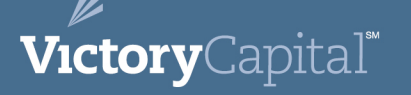

• AST will prompt you to enter your password. After you enter, click "Submit".

| Please go over your changes below and press Submit to continue. Enter your Pin if needed. |                   |                                 |          |         |                 |  |  |  |
|-------------------------------------------------------------------------------------------|-------------------|---------------------------------|----------|---------|-----------------|--|--|--|
| Plans For                                                                                 | Contributions     |                                 |          |         |                 |  |  |  |
| Plan                                                                                      | Enrollment Period | Offering Period                 | Status   | Current | Change To       |  |  |  |
| IRA                                                                                       | Open              | -                               | Enrolled | \$50.00 | \$20.00         |  |  |  |
|                                                                                           |                   |                                 |          |         |                 |  |  |  |
| Currency :                                                                                | USD-USD           |                                 |          |         |                 |  |  |  |
| Purchase                                                                                  | Details           |                                 |          |         |                 |  |  |  |
|                                                                                           |                   | 20                              | 14       |         |                 |  |  |  |
|                                                                                           |                   | Maximum enrollment amount limit | 0.00     |         |                 |  |  |  |
|                                                                                           |                   | Maximum Purchase Amount in USD  | \$20.00  |         |                 |  |  |  |
|                                                                                           |                   |                                 |          |         |                 |  |  |  |
|                                                                                           |                   | Please Enter your Password      |          |         |                 |  |  |  |
|                                                                                           |                   |                                 |          |         | ◆ Back Submit 🗩 |  |  |  |

### Exercising Options and Tax Payments for RSAs

• Use the Equity Awards section of Employee Central to manage any stock options or restricted stock you have been granted.

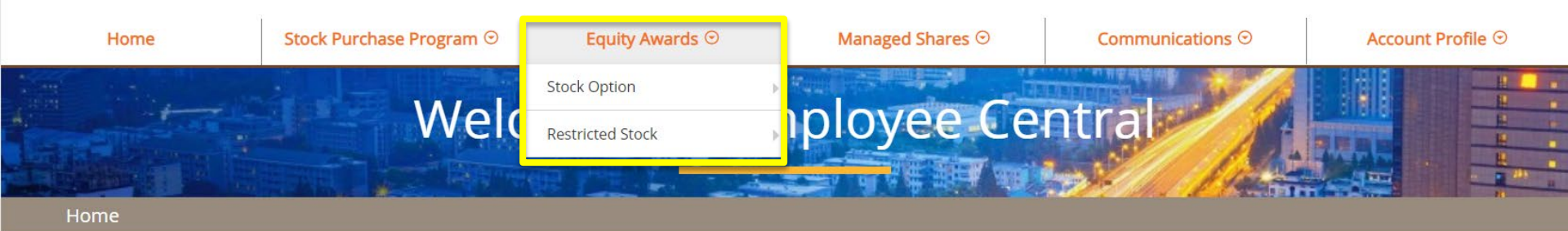

You can view a demo video of exercising options by clicking here.

VictoryCapital<sup>™</sup>

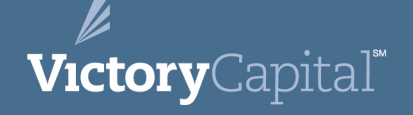

# AST Demo – Shareholder Central (TA)

### **Registering for Shareholder Central**

 If you are using Shareholder Central for the first time, then you will need to register. Within Shareholder Central on the login landing page click on "REGISTER – FIRST TIME USERS CLICK HERE"

#### Shareholder Central

LOGIN

REGISTER - FIRST TIME USERS CLICK HERE

Securely manage shares online, including the ability to:

- · Manage your account(s), update profiles, change addresses and link accounts
- · Access records such as statements, tax forms, and account balance
- · Enroll in dividend reinvestment or direct deposit programs
- · Perform transactions such as issuing, selling, or purchasing shares
- Replace stock certificates

Foreign shareholders, respond to your Unclaimed Property notice by clicking here.

You will need two pieces of information to complete registration: Your account number and SSN.

**How do I obtain my account number?** A statement is automatically mailed to your address of record that contains your account number. You can also call AST Shareholder Services line at (800) 937-5449 to obtain your number.

### **Registering for Shareholder Central**

Input your Account Number and SSN. The company name should auto-populate. Follow all • subsequent prompts.

The AST website should navigate you cleanly through the registration process. However, the User Guide is a helpful resource if you run into any registration issues. User Guide - U.S. Shareholder User Guide - New Non-U.S. Shareholder User Guide - Returning Non-U.S. Shareholder Shareholder Registration - Step 1 \* If you are a New non-U.S. shareholder, please click here. If you are a Returning non-U.S. shareholder, please click here for instructions on registration. Please enter your account number, social security number, and company name below. Account Number: Social Security Number (SSN)/Tax ID: Company Name:  $\odot$ Select Company Name (Please do not enter dashes) Do you want to register: O ONLY THIS ACCOUNT ALL ACCOUNTS & HOLDINGS LINKED TO THIS SSN ALL ACCOUNTS & HOLDINGS EXCLUDING JOINT ACCOUNT LINKED TO THIS SSN Submit 1

### Navigating Shareholder Central

You can view your account holdings, execute transactions or transfers, and manage dividend payments.

Transfer or sell shares (fees and commissions apply when selling direct through AST.)

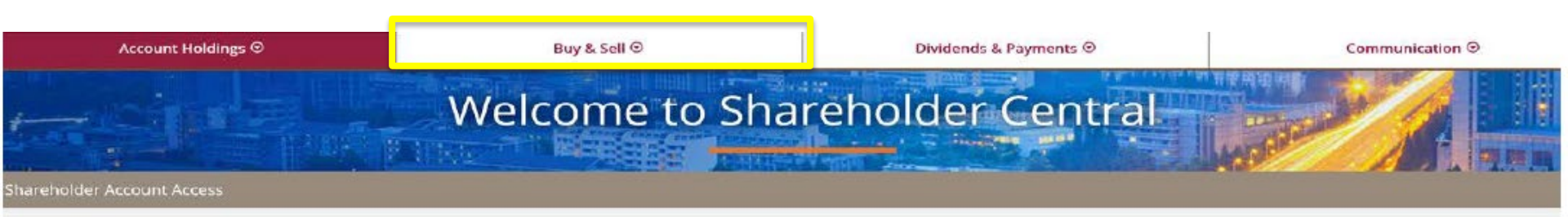

#### Instructions

To review/change your account details or transact please do the following:

- Step 1. Select a company to the right by clicking on the bullet to the left of the company name.
- Step 2. Click on the menu items at the top of the page to select the function you wish to perform.

To select a different company, click on the 'Account Holdings' menu, and then 'My Account Overview'.

#### Account Information

Select one of your accounts from the list below to complete further transactions.

| Company Name                            | Cert.Shares | DR<br>Shares | Book<br>Shares | Price  | Total       | Plan<br>Material |
|-----------------------------------------|-------------|--------------|----------------|--------|-------------|------------------|
| VICTORY CAPITAL HOLDINGS INC<br>CLASS B | 0.000       | 0.000        | -              | \$0.00 | Unavaliable | Unavaliable      |
| Showing 1 to 1 of 1 entries             |             |              |                |        | Previo      | us 1 Next        |

**Victory**Capital<sup>®</sup>

Please View Account Profile for each of the accounts shown above to ensure the address listed on our records is correct. If you wish to update this address, please select "Account Holdings" at the top left hand corner of the page and then select "Change My Address" when accessing each account.

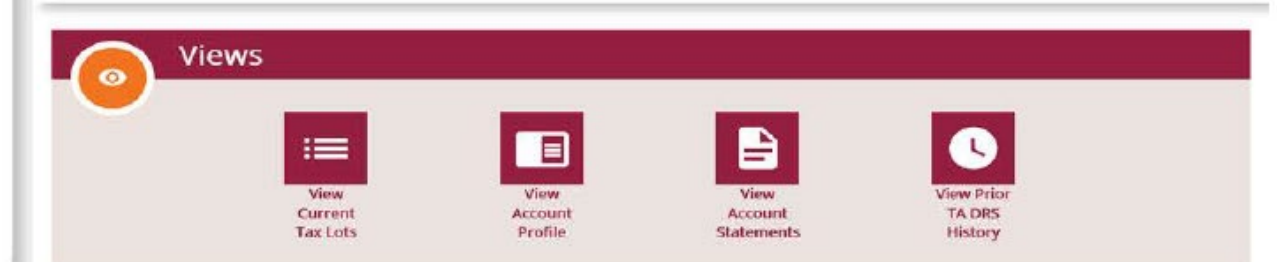

Notes

- For further assistance, a live customer service representative can be reached via the AST Live Chat button at the bottom right hand corner of this page.
- Stock quotes are provided for informational purposes only. The quotes are supplied by an independent third-party as of a particular date. AST does not guarantee the accuracy of such information as at the date of this statement or at any future date. Neither AST nor its provider will be liable for any errors, incompleteness, or delays in the information herein, or for any actions taken in reliance thereon.

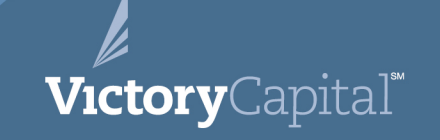

#### What you can do ahead of time

• You can register with Employee Central at any time. Prior to ESPP open enrollment, locate your Participant ID and register following the instructions provided here.

• Once registered, complete a W-9 form in Employee Central, located on either the Stock Purchase Program tab or either of the Equity Awards tabs, under View Plan Details. "W8Ben/W9 Certification"

• Once, registered add your broker information. Having that in the AST system will facilitate smoother transfer of shares to your brokerage account

• Once you've registered with Employee Central, their communications page has web demo videos related to ESPP enrollment and options exercise. They also publish an <u>Website FAQ</u>. This presentation will also be saved on *Under the Wing*.

• You can only register with Shareholder Central once you own shares. Your first statement will contain your account number or you can call AST Shareholder Services at (800) 937-5449 to obtain your account number.

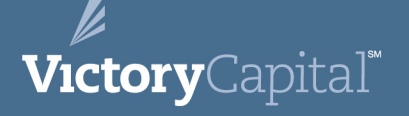

# Questions